Przebieg procesu wykonywania przelewu zagranicznego/walutowego w bankowości internetowej EBO.

1. Logowanie > zlecenia > nowy przelew > Zagraniczny/Walutowy

| $\langle \Box \rangle$  | BANK                                                                                                | ZIELCZY                         | Do wylogowania pozostało: 03:26 |             |                                                                                                    |                             |         |                                 |      |           | ŕ                |         |        |                  |   |
|-------------------------|----------------------------------------------------------------------------------------------------|---------------------------------|---------------------------------|-------------|----------------------------------------------------------------------------------------------------|-----------------------------|---------|---------------------------------|------|-----------|------------------|---------|--------|------------------|---|
| $\sim$                  | W Z LESZA                                                                                           | NACH                            |                                 |             |                                                                                                    |                             |         | <b>a</b>                        |      | $\square$ | 2                | C       | 9      | ?                | 0 |
| *                       | ZLECENIA                                                                                            | RACHUNKI                        | LOKATY                          | KARTY       | KRED                                                                                                    | үтү                         | USŁUGI  |                                 |      |           |                  |         | w      | YLOGUJ           | • |
| Y                       | Przelewy,<br>Nowy Przele<br>IMPORT Przel<br>LISTA ZLECEŃ<br>HISTORIA ZAPY<br>Paczki<br>LISTA PACZEK | W<br>EWÓW<br>'TAŃ Z WYKAZU POD. | atników vat                     |             | Zlecenia sta<br>NOWE ZLECENIE S<br>LISTA ZLECEŃ STA<br>Odbiorcy<br>NOWY ODBIORCA<br>IMPORT ODBIORCÓ<br>LISTA ODBIORCÓ | te<br>stałe<br>lłych<br>rów |         |                                 |      |           |                  |         |        |                  |   |
| RACHUNK<br>Rachune<br>9 | (I<br>Ik EUR: <b>ROR</b>                                                                            |                                 | _1 ~                            |             | → <sup>58</sup> 5                                                                                                    | ildo<br><b>,40</b> EUR      |         | Dostępne śro<br><b>5,40</b> EUR | odki |           |                  | HISTO   | RIA OP | ERACJI<br>CHUNKU | Ĵ |
| PRZELEW                 | NOWY PRZEL                                                                                          | EW KRAJOWY                      |                                 |             |                                                                                                    |                             |         |                                 |      |           |                  |         |        |                  |   |
|                         | owy 💂 Własny                                                                                        | 🖃 us/uc                         | 🛞 Zagrani                       | czny/Waluto | wy                                                                                                    |                             |         |                                 | Э    | Ostati    | nie op           | eracj   | е      |                  |   |
| _                       | I. WPROWADŹ DANE                                                                                    |                                 | II. SPRA                        | WDŹ DANE    |                                                                                                    | III. ZA                     | TWIERDŹ |                                 | BA   | UZNA      | ANIA<br>ŁDZIELCZ | ZY W ZA | OBCIA  | ŻENIA<br>A       | : |

## 2. Pojawi się formatka do uzupełnienia

| PRZELEWY          | NOWY PRZELE  | W ZAGRANICZNY/W | ALUTOWY    |               |                    |  |  |
|-------------------|--------------|-----------------|------------|---------------|--------------------|--|--|
|                   | 🖗 Własny     | 🖃 us/uc         | 🚫 Zagranio | zny/Walutowy  |                    |  |  |
| I. WPROWADŹ DANE  |              |                 | II. SPRAV  | VDŹ DANE      | III. ZATWIERDŹ     |  |  |
| BENEFICJENT       |              |                 |            | BANK BENEFIC  | ENTA               |  |  |
| Nazwa benefi      | cjenta *     |                 |            | Rachunek IBA  | N beneficjenta *   |  |  |
|                   |              |                 | .11        | cuite lub DIC | 0/3                |  |  |
|                   |              |                 |            | Switt lub BIC | oanku beneficjenta |  |  |
| Adres benefic     | ijenta *     |                 |            | Nazwa banku   | beneficjenta       |  |  |
|                   |              |                 |            | P.6           | 0 / 255            |  |  |
| Kraj banku benefi | cjenta *     |                 | Q          | Adres banku l | peneficjenta       |  |  |
|                   |              |                 |            |               | 0 / 255            |  |  |
| INFORMACJE Z      | LECENIODAWCY |                 |            |               |                    |  |  |
| Osoba do kor      | ntaktu *     |                 |            | Dodatkowe in  | formacje           |  |  |
|                   |              |                 | 0 / 34     |               |                    |  |  |
| Numer konta       | ktowy *      |                 |            |               |                    |  |  |
|                   |              |                 | 0 / 70     | -             | 0 / 1024           |  |  |
|                   |              |                 |            | Adres e-mail  |                    |  |  |
|                   |              |                 |            |               | 0 / 70             |  |  |

| Koszty pokrywa *<br>Nadawca i Odbiorca (SHA)                   |   | Tytułem *                      |         |
|----------------------------------------------------------------|---|--------------------------------|---------|
| Rachunek do obciążenia prowizją *                              |   |                                |         |
| 22                                                             |   |                                |         |
| Data waluty *<br>Drzelew standardowy (do trzech dni roboczych) | ~ |                                |         |
| Tryb realizacii *                                              |   | Kwota przelewu * EUR ~         |         |
| sepa (obszar EOG - (Europa)(waluta euro))                      | ~ |                                |         |
|                                                                |   | Kwota przelewu słownie *       |         |
|                                                                |   |                                | 0 / 140 |
|                                                                |   | Data płatności * 2020-09-16 👘  |         |
|                                                                |   |                                |         |
|                                                                |   |                                |         |
| REGULAMINY                                                     |   |                                |         |
| OPCJE DODATKOWE                                                |   |                                | ^       |
|                                                                |   | 🗌 Blokuj środki pod realizację |         |
|                                                                |   |                                |         |
|                                                                |   |                                | DALEJ   |

Beneficjent (otrzyma środki z przelewu)

Nazwa beneficjenta : uzupełniamy nazwę beneficjenta

Adres beneficjenta : uzupełniamy adres beneficjenta

Kraj banku beneficjenta : klikając na lupę szukamy nazwę kraju beneficjenta

Bank Beneficjenta

Rachunek IBAN beneficjenta : przykład "GB99LOYD12345678901234"

Swift lub BIC banku beneficjenta : przykład "LOYDGB98765" lub "POLUPLPR"

Nazwa banku beneficjenta : przykład "Commerzbank" (opcja)

Adres banku beneficjenta : gdy nie znamy zostawiamy puste pole.(opcja)

Informacje Zleceniodawcy

Osoba do kontaktu : uzupełniamy obowiązkowo

**Numer kontaktowy** : uzupełniamy obowiązkowo, na wskazany numer telefonu przyjdzie powiadomienie sms o ewentualnym odrzuceniu z realizacji danego zlecenia.

Dodatkowe informacje : gdy są istotne dla transakcji (opcja)

**Adres e-mail** : uzupełniamy obowiązkowo, adres poczty elektronicznej, na którą przyjdzie potwierdzenie zrealizowania zlecenia zagranicznego wraz z załącznikiem w formacie .pdf (wydruk potwierdzenia);

## Szczegóły przelewu

Koszty pokrywa : opcja do wyboru > domyślnie (SHA)

## Nadawca i odbiorca (SHA):

Zleceniodawca opłaca koszty i prowizje należne Bankowi wysyłającemu

, a koszty Banku Beneficjenta i Banków trzecich - Odbiorca.

- Odbiorca (BEN):

Za całość realizacji zlecenia zagranicznego płaci Odbiorca. Prowizje pobierane są

z kwoty przelewu, czyli każdy Bank pośredniczący w rozliczeniu może pomniejszyć jego kwotę.

- Nadawca (OUR):

Zleceniodawca bierze na siebie wszystkie koszty związane z realizacją zlecenia, (prowizji Banku wysyłającego, ewentualnego Banku Korespondenta i Banku Odbiorcy)

**Rachunek do obciążenia kwotą prowizji** : W pierwszej kolejności, jeśli istnieje rachunek w złotych polskich system będzie pobierał właśnie z niego, mimo wybrana przez użytkownika innego rachunku np. w walucie euro.

Data waluty : > przelew PILNY, inicjowany do godziny 12:00 w dni robocze. (dziś, najpóźniej dnia następnego u beneficjenta) > przelew standardowy inicjowany do godziny 15:00 w dni robocze. (do trzech dni roboczych u beneficjanta)

Tryb realizacji : SEPA (obszar EOG, Europa, waluta euro)

SWIFT (Świat/Europa, waluta docelowa inna niż euro)

Tytułem : uzupełniamy obowiązkowo

Kwota przelewu/Waluta : uzupełniamy obowiązkowo

Kwota przelewu słownie : uzupełniamy obowiązkowo

- 3. Po wypełnieniu podpisaniu oraz przekazaniu do realizacji, zlecenie uzyska status "W realizacji".
- 4. Pracownik Banku dalej proceduje zlecenie w systemie. Po uzyskaniu odpowiedzi zwrotnej zmienia status zlecenia na "zrealizowany" lub "odrzucony"

Czas do zmiany statusu różni się od zadanej opcji : "Data waluty"

Gdy – PILNY = tuż po wysłaniu

Gdy – przelew standardowy = do trzech dni roboczych

- Na koniec procesu w <u>celu potwierdzenia realizacji przelewu</u> klient otrzyma powiadomienie na pocztę elektroniczną (e-mail) o jego realizacji wraz z załącznikiem – potwierdzeniem w formie pliku pdf. Lub
- 6. Na koniec procesu w razie odrzucenia przelewu klient otrzyma komunikat sms o jego odrzuceniu z treścią (powód odrzucenia z realizacji).

W celu sprawnej realizacji zlecenia przelewu jako "PILNY" prosimy o kontakt telefoniczny po przekazaniu do realizacji. Prosimy również mieć na uwadze nieprzekraczalną godzinę w dniu roboczym dla tego typu zlecenia tj. 12:00.